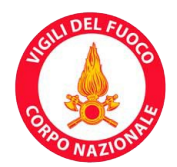

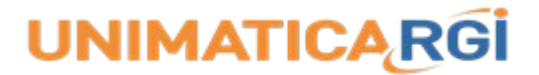

## UniPay - pagoPA Manuale dell'operatore

| Revisione:            | 01.09.00 |
|-----------------------|----------|
| Ultima revisione del: | 23/01/23 |
| Approvato il:         | 23/01/23 |

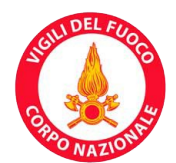

### Indice

| l sistema | 4                                          |
|-----------|--------------------------------------------|
| izi       | 5                                          |
| lità      | 7                                          |
| cative    |                                            |
|           | 9                                          |
|           | 9                                          |
| ənti      |                                            |
| ni        | 23                                         |
|           |                                            |
|           |                                            |
|           | I sistema<br>izi<br>lità<br>sative<br>enti |

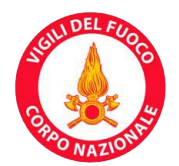

#### 1 Introduzione

L'Ufficio per le Tecnologie della Comunicazione e dell'informazione ha predisposto un nuovo portale per i pagamenti on line dei servizi resi a pagamento dal Corpo Nazionale dei Vigili del Fuoco, quali servizi di prevenzione incendi, vigilanza, formazione, certificazione e omologazione di prodotti antincendio e soccorso tecnico non urgente.

Tale portale è stato realizzato tramite l'adesione al nodo dei pagamenti denominato sistema PagoP@ (sistema sviluppato dall'Agenzia per l'Italia Digitale in attuazione dell'art. 5 del Codice dell'Amministrazione Digitale e del D.L. 179/2012), che consente al cittadino richiedente un servizio, di poter effettuare on line il relativo versamento verso la Pubblica Amministrazione.

La realizzazione del portale è stata affidata a terza parte, individuata tramite una richiesta di offerta sul mercato elettronico (MEPA), aggiudicata dalla società Unimatica SpA.

Unimatica SpA propone un servizio chiavi in mano basato sulla soluzione applicativa denominata Piattaforma Pagamenti Unimatica (nel seguito denominata PPA, per brevità).

In generale PPA è un sottosistema applicativo, disponibile dal 2009, che consente ad Aziende Pubbliche e Private di emettere e consegnare titoli di incasso (MAv, SDD o F24), in forma interamente telematica, eliminando la necessità di stampa e invio postale del documento cartaceo. L'azienda creditrice può quindi generare in tempo reale ("on the fly") il bollettino MAv o F24, inviare il documento e notificarlo al debitore, in via completamente automatica e dematerializzata. Il debitore, a sua volta, può provvedere al pagamento per via telematica utilizzando i diversi canali bancari (sportelli bancari e postali, internet banking, ATM Bancomat, ecc.), i circuiti delle carte di credito in modalità multimodale, Multicanale e Multibanca.

PPA consente inoltre, ad Aziende Pubbliche e Private, di effettuare incassi mediante pagamento telematico, utilizzando anche i nuovi strumenti oggi disponibili per effettuare "pagamenti elettronici" in modalità multicanale (es. MyBank, POS virtuali e Mobile POS).

Uno dei maggiori punti di forza di PPA risiede nella molteplicità di strumenti messi a disposizione del Creditore (Azienda o Ente), in un'unica piattaforma, per consentire di raggiungere tutta l'utenza, in funzione della differente propensione degli individui rispetto ai canali di pagamento che desiderano utilizzare.

Specificamente nell'ambito del progetto pagoPA, PPA implementa i servizi peculiari per la efficiente interazione con i servizi del Nodo Pagamenti SPC.

Il servizio PPA è fruibile in modalità Cloud/SaaS (Software as a Service) sfruttando il dispiegamento presso le Server Farm di Unimatica SpA, ISO 27001 compliant e dotate di servizio di DR (Disaster Recovery). Il Portale dei Pagamenti proposto in Alta Affidabilità in Cloud, garantisce un servizio 24x7. Il sistema PPA mette a disposizione in modalità Cloud /SaaS tutte le funzionalità previste da AgID in relazione al progetto pagoPA e quelle indicate nei documenti di gara. Nel seguito sono riportate le più salienti aree funzionali espresse da PPA.

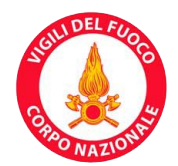

#### 2 Configurazione del sistema

L'Ufficio per le Tecnologie della comunicazione e dell'informazione, a conclusione delle attività svolte in collaborazione con gli uffici in indirizzo, ha provveduto a configurare il nuovo sistema, impostando:

- la denominazione dei servizi
- i codici iban relativi ai numeri di conto/corrente delle Tesorerie Provinciali per ogni singolo servizio
- la struttura delle sedi, in Direzioni Regionali e Comandi
- l'abilitazione degli utenti individuati dai Comandi e Direzione.

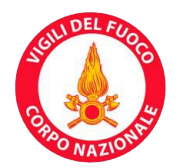

#### 3 Servizi e sottoservizi

Per ciascun comando, sono stati inseriti i servizi individuati, correlati da codice IBAN per il relativo pagamento. Inoltre, per alcuni di essi, sono stati definiti dei sottoservizi, per consentire al cittadino di specificare il dettaglio del servizio di interesse.

Si riporta la denominazione dei servizi e, ove presenti, dei sottoservizi:

| Servizio                                       | Sottoservizio                                                                       |
|------------------------------------------------|-------------------------------------------------------------------------------------|
|                                                | Corsi di formazione per addetti alla gestione dell'emergenza art. 37<br>D.L.81/2008 |
|                                                | Accertamento idoneità addetti alla gestione dell'emergenza art. 37<br>D.L.81/2008   |
| Formazione                                     | Corsi di alta formazione riguardanti le attività di soccorso speciale               |
|                                                | Accertam. requisiti idoneità e capacità per abilit. art.3 L. 23/12/1980 n.930       |
|                                                | Formazione e certificazione art.3, c.2, e art.8 del D.M.I. 30/06/2011               |
| Autorizzazione e<br>Certificazione             | nessun sottoservizio                                                                |
| Controllo e Vigilanza<br>prodotti e laboratori | nessun sottoservizio                                                                |
|                                                | Valutazione del progetto                                                            |
|                                                | Deroghe                                                                             |
| Prevenzione Incendi                            | Nulla osta di fattibilità                                                           |
| DPR 151/2011                                   | SCIA                                                                                |
|                                                | Attestazione di rinnovo periodico                                                   |
|                                                | Verifica in corso d'opera                                                           |
|                                                | Nulla osta di fattibilità                                                           |
| Prevenzione DLgs                               | Esame rapporto di sicurezza (SCIA)                                                  |
| 103/2013                                       | Verifica ispettiva                                                                  |
|                                                | Teatri per riprese cinematografiche e televisive con capienza sup. a<br>100 posti   |
|                                                | Sale per conferenze, concerti e simili con capienza sup. a 1000 posti               |
| Vigilanza antincendio                          | Impianti per attività sportive o altro all'aperto, con capienza sup. a<br>10000     |
|                                                | Impianti per attività sportive o altro al chiuso, con capienza sup. a<br>4000       |
|                                                | Mostre, gallerie, esposizioni al chiuso con superficie lorda a 2000 mq              |
|                                                | Locali ove si svolgono trattenimenti danzanti con capienza sup. a<br>1500 persone   |

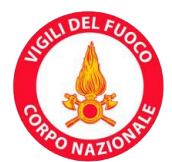

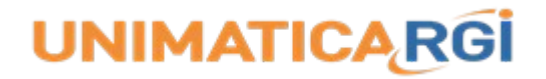

|                                 | Spettacoli o intrattenimenti occasionali all'aperto con oltre 10000 |
|---------------------------------|---------------------------------------------------------------------|
|                                 | persone                                                             |
| Soccorso Tecnico non<br>Urgente | nessun sottoservizio                                                |

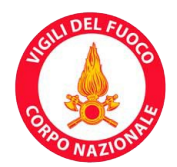

#### 4 Principali funzionalità

Il presente manuale, dedicato agli operatori dell'Ente creditore, illustra le modalità d'uso della console operativa, relativamente e specificamente nell'ambito della gestione delle Entrate (i servizi che l'Ente rende disponibili e che sono soggetti a pagamento da parte dei fruitori) e della definizione e manutenzione delle Unità Organizzative dell'Ente stesso.

In particolare, per quanto concerne la Gestione delle Entrate, sono rappresentate e descritte le modalità con cui creare nuove entrate, con cui modificare o annullare entrate esistenti. Sono inoltre descritte le modalità con cui interagire con la Ricevuta Telematica di pagamento (RT) qualora un cittadino necessiti la ripetizione del recapito elettronico della stessa. Infine sono illustrate le funzioni di prelievo dei flussi rendicontativi giornalieri.

Per quanto concerne la Gestione delle Unità Organizzative dell'Ente, il manuale illustra come definire le unità stesse, come metterle in relazione gerarchica e come associare ad ogni Unità Organizzativa gli operatori appropriati. Viene infine descritto come esercitare la funzione di associazione dei Servizi alle rispettive Unità Organizzative. Alla fine dell'attività gli operatori saranno in grado di operare per i servizi nel rispetto delle proprie competenze e responsabilità.

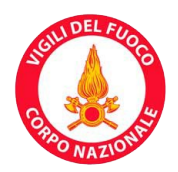

#### 5 Funzionalità applicative

Di seguito uno schema riassuntivo delle funzionalità per l'operatore:

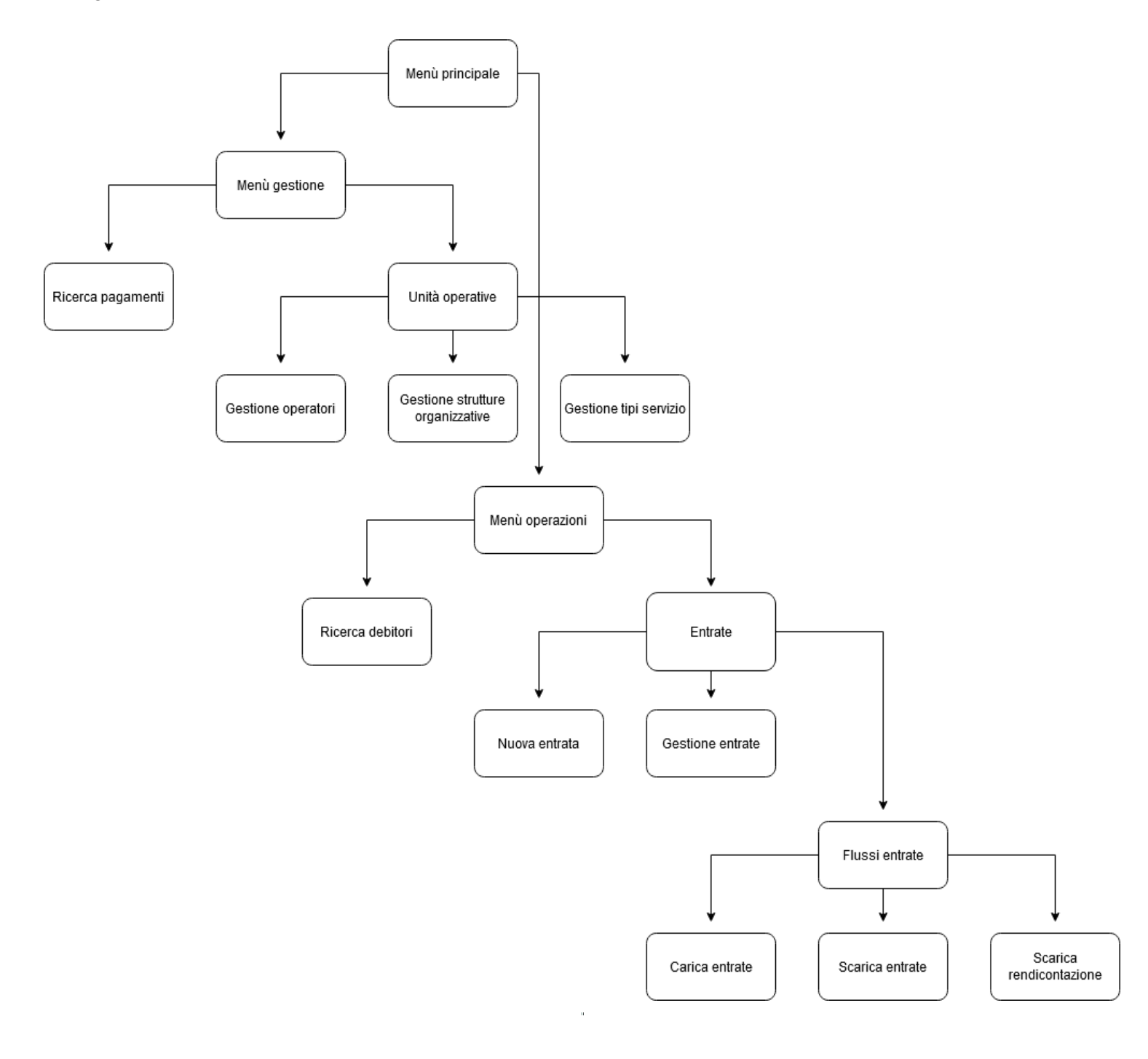

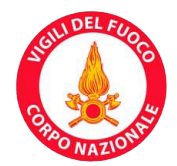

#### 6 Uso del prodotto

Una volta effettuato l'accesso, l'operatore approda ad una pagina (mostrata sotto) contenente il menù principale, che si suddivide in due sottomenù:

- Menù gestione
- Menù operazioni.

| REAL DEL FUR                            |                                                                                                    | <u>Cambia Password</u>                                                                                | <u>Logout</u>                          |                         |
|-----------------------------------------|----------------------------------------------------------------------------------------------------|----------------------------------------------------------------------------------------------------|----------------------------------------|-------------------------|
| Menu Princi                             | pale                                                                                                    |                                                                                                    |                                        | ?                       |
| Menu gestione                           | Menu operazioni                                                                                                    |                                                                                                    |                                        |                         |
|                                         |                                                                                                    |                                                                                                    |                                        |                         |
|                                         |                                                                                                    |                                                                                                    |                                        |                         |
|                                         |                                                                                                    |                                                                                                    |                                        |                         |
|                                         |                                                                                                    |                                                                                                    |                                        |                         |
|                                         |                                                                                                    |                                                                                                    |                                        |                         |
|                                         |                                                                                                    |                                                                                                    |                                        |                         |
| DO alum sistema anti                    | 1                                                                                                    | A                                                                                                    | 4.4.4.1. That 1.1.                     | - 4-: DCD - 4ti         |
| all'iniziativa - che<br>commissione. Si | onco - ratto di regole, standard e strumenti definiti dall'A<br>: garantisce a privati e aziende di effettuare pagamenti el<br>tratta di un'iniziativa promossa dalla Presidenza del Con | agenzia per l'Italia Digitale e acceti<br>lettronici alla PA in modo sicuro e<br>siglio dei Ministri. | affidabile, semplice e in totale trasp | arenza nei costi di     |
| Vai al Sito Istituzionale del Cor       | po Nazionale dei Vigili del Fuoco                                                                                                    |                                                                                                    | <u>PSP</u>                             | aderenti all'iniziativa |

#### 6.1 Menù gestione

La pagina di menù gestione (mostrata sotto) si suddivide in ulteriori menù:

- Ricerca pagamenti
- Unità operative.

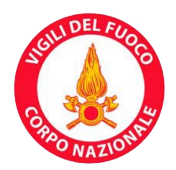

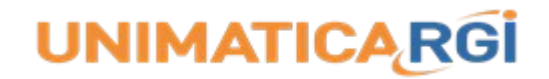

?

I menù risultano o meno visibili a seconda del profilo dell'operatore loggato. Nella barra del menù si trova il pulsante 'Torna al menù principale'.

#### **Menu Gestione**

Torna al menu principale

Ricerca pagamenti

Unita operative

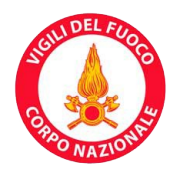

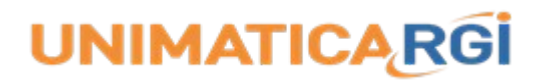

#### 6.1.1 Ricerca pagamenti

#### Ricerca pagamenti

| Torna al menu principale    |                                  |   |                      |                         |
|-----------------------------|----------------------------------|---|----------------------|-------------------------|
| Codice IUV:                 |                                  |   | Data Esecuzione Da:  |                         |
| Cognome/Ragione Sociale:    |                                  |   | Data Esecuzione A:   |                         |
| Nome:                       |                                  |   | Data Valuta Da:      | <b>•••</b>              |
| Emall:                      |                                  |   | Data Valuta A:       | <b>•••</b>              |
| Codice Fiscale/Partita IVA: |                                  |   | Data insoluto Da:    | <b>11</b>               |
| Sede-Servizio:              |                                  | ~ | Data Insoluto A:     | <b>•••</b>              |
| Tipo Incasso:               | MAV<br>SDD<br>ECP                |   | Canale Richledente:  | FLUSSO<br>ONLINE<br>WEB |
| Stato:                      | PAGATO<br>ACQUISITO<br>DA_PAGARE | Ŷ | Modalita Rateazione: | MAV<br>SDD              |
| Data Emiss. / Caricam. Da:  |                                  |   | Posizione:           | INIZIA_CON              |
| Data Emiss. / Caricam. A:   |                                  |   | Maluscole:           |                         |
| Data Scadenza Da:           |                                  |   | Max Risultati:       | 100                     |
| Data Scadenza A:            |                                  |   |                      |                         |
|                             |                                  |   |                      | CERCA                   |

Cliccando sul pulsante 'Ricerca pagamenti' si accede alla pagina di ricerca dei pagamenti (mostrata sopra), che permette di effettuare una ricerca fra tutti i pagamenti di competenza dell'operatore loggato; si dispone dei seguenti filtri di ricerca:

Codice IUV: Identificativo Univoco Versamento (codice IUV) generato partendo dal codice IUV suggerito o
calcolato autonomamente dal sistema; avrà lunghezza di 15 caratteri se la modalità di codifica non
prevede segregazione tra partner tecnologici che operano con lo stesso ente creditore (prefisso di avviso
uguale a 0); avrà, invece, lunghezza di 17 caratteri se la modalità di codifica prevede segregazione

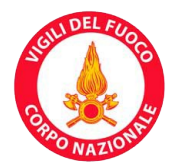

(prefisso di avviso uguale a 3)

- Cognome/ragione sociale: cognome o ragione sociale del debitore
- Nome: nome del debitore
- Email: e-mail del debitore
- Codice fiscale/partita IVA: codice fiscale o partita IVA del debitore
- Sede-servizio: selezionabile da una lista a scelta singola, popolata con i possibili servizi di competenza dell'operatore loggato
- Tipo incasso: selezionabile da una lista a scelta multipla, popolata con i tipi di incasso di cui l'Ente creditore può usufruire
- Stato: selezionabile da una lista a scelta multipla, popolata con la pletora di stati di pagamento possibili
- Data emissione/caricamento da: in formato DD/MM/YYYY, indica l'estremo inferiore (incluso) dell'intervallo temporale di emissione/caricamento; l'immissione della data è facilitata in quanto, premendo sull'icona del calendario presente nel campo, si apre un mese del calendario che permette di selezionare agilmente la data
- Data emissione/caricamento a: in formato DD/MM/YYYY, indica l'estremo superiore (incluso) dell'intervallo temporale di emissione/caricamento; l'immissione della data è facilitata in quanto, premendo sull'icona del calendario presente nel campo, si apre un mese del calendario, che permette di selezionare agilmente la data
- Data scadenza da: in formato DD/MM/YYYY, indica l'estremo inferiore (incluso) dell'intervallo temporale di scadenza; l'immissione della data è facilitata in quanto, premendo sull'icona del calendario presente nel campo, si apre un mese del calendario, che permette di selezionare agilmente la data
- Data scadenza a: in formato DD/MM/YYYY, indica l'estremo superiore (incluso) dell'intervallo temporale di scadenza; l'immissione della data è facilitata in quanto, premendo sull'icona del calendario presente nel campo, si apre un mese del calendario, che permette di selezionare agilmente la data
- Data esecuzione da: in formato DD/MM/YYYY, indica l'estremo inferiore (incluso) dell'intervallo temporale di esecuzione; l'immissione della data è facilitata in quanto, premendo sull'icona del calendario presente nel campo, si apre un mese del calendario, che permette di selezionare agilmente la data
- Data esecuzione a: in formato DD/MM/YYYY, indica l'estremo superiore (incluso) dell'intervallo temporale di esecuzione; l'immissione della data è facilitata in quanto, premendo sull'icona del calendario presente nel campo, si apre un mese del calendario, che permette di selezionare agilmente la data
- Data valuta da: in formato DD/MM/YYYY, indica l'estremo inferiore (incluso) dell'intervallo temporale di valuta; l'immissione della data è facilitata in quanto, premendo sull'icona del calendario presente nel campo, si apre un mese del calendario, che permette di selezionare agilmente la data
- Data valuta a: in formato DD/MM/YYYY, indica l'estremo superiore (incluso) dell'intervallo temporale di

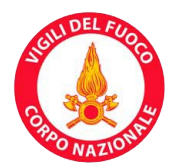

valuta; l'immissione della data è facilitata in quanto, premendo sull'icona del calendario presente nel campo, si apre un mese del calendario, che permette di selezionare agilmente la data

- Data insoluto da: in formato DD/MM/YYYY, indica l'estremo inferiore (incluso) dell'intervallo temporale di insoluto; l'immissione della data è facilitata in quanto, premendo sull'icona del calendario presente nel campo, si apre un mese del calendario, che permette di selezionare agilmente la data
- Data insoluto a: in formato DD/MM/YYYY, indica l'estremo superiore (incluso) dell'intervallo temporale di insoluto; l'immissione della data è facilitata in quanto, premendo sull'icona del calendario presente nel campo, si apre un mese del calendario, che permette di selezionare agilmente la data
- Canale richiedente: selezionabile da una lista a scelta multipla, popolata con i canali richiedenti di cui l'Ente creditore può usufruire (tipicamente flusso, on-line e web)
- Modalità rateazione: selezionabile da una lista a scelta multipla, popolata con le modalità di rateazione di cui l'Ente creditore può usufruire
- Posizione: selezionabile da una lista a scelta singola, costituita dalle seguenti voci: 'INIZIA\_CON' (valore di default), 'FINISCE\_CON', 'CONTIENE', 'ESATTA', la posizione è riferita ai filtri di ricerca: è possibile stabilire quale posizione occupino i filtri impostati nell'ambito dei valori contenuti nella base dati (se il campo deve iniziare per ciò che si è digitato, finire con ciò che si è digitato, deve contenere la parola digitata o deve essere esattamente ciò che si è digitato)
- Maiuscole: flag che, se selezionato, effettua la ricerca differenziando fra maiuscole e minuscole (case sensitive)
- Max risultati: intero non negativo, indica il numero massimo di risultati della ricerca che devono essere visualizzati; di default è valorizzato a 100; se non indicato, viene posto uguale a 0.

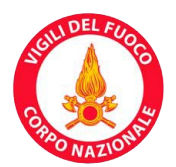

#### Risultato ricerca pagamenti

| Torna al menu principale | Nuova ricerca |
|--------------------------|---------------|
|                          |               |
| <b>B</b>                 |               |

ESPORTA PDF

ESPORTA CSV

Documenti complessivamente presenti che soddisfano i criteri di ricerca impostati 3

ESPORTA EXCEL

Precedente

1-10 di 38

Successivi 10

| Codice Fiscale/Partita<br>IVA | Cognome<br>Nome     | Codice IUV      | Sede-Servizio                               | Importo | Data<br>Esecuzione | Stato                | Causale |
|-------------------------------|---------------------|-----------------|---------------------------------------------|---------|--------------------|----------------------|---------|
| 12382181001                   | creare s.r.l.       | 00000017328324  | comando roma - Formazione                   | 12,00   | 26/10/2018         | PAGATO               |         |
| CVLGDU58P05D612U              | Cavalcanti<br>Guido | 00000017328425  | comando roma - Prevenzione DLgs<br>105/2015 | 300,00  |                    | PAGAMENTO<br>FALLITO |         |
| CVLGDU58P05D612U              | Cavalcanti<br>Guido | 00000017328526  | comando roma - Prevenzione DLgs<br>105/2015 | 600,00  |                    | PAGAMENTO<br>FALLITO |         |
| CVLGDU58P05D612U              | Cavalcanti<br>Guido | 00000017328627  | [+] Direzione Toscana -<br>Autorizzazione   | 64,00   |                    | PAGAMENTO<br>FALLITO |         |
| CVLGDU58P05D612U              | Cavalcanti<br>Guido | 00000017328728  | comando roma - Prevenzione DLgs<br>105/2015 | 110,00  |                    | DA PAGARE            |         |
| CVLGDU58P05D612U              | Cavalcanti<br>Guido | 00000017328829  | comando roma - Prevenzione DLgs<br>105/2015 | 240,00  |                    | PAGAMENTO<br>FALLITO |         |
| CVLGDU58P05D612U              | Cavalcanti<br>Guido | 00000017328930  | [+] Direzione Toscana -<br>Autorizzazione   | 4,00    |                    | PAGAMENTO<br>FALLITO |         |
| CVLGDU58P05D612U              | Cavalcanti<br>Guido | 00000017329031  | comando roma - Prevenzione DLgs<br>105/2015 | 99,00   |                    | PAGAMENTO<br>FALLITO |         |
| CVLGDU58P05D612U              | Cavalcanti<br>Guido | 00000017329132  | comando roma - Prevenzione DLgs<br>105/2015 | 460,00  |                    | PAGAMENTO<br>FALLITO |         |
| CVLGDU58P05D612U              | Cavalcanti<br>Guido | 000000017329435 | comando roma - Prevenzione DLgs<br>105/2015 | 900,00  |                    | PAGAMENTO<br>FALLITO |         |

Il pulsante 'Cerca' effettua la ricerca, che produce come risultato un elenco di pagamenti, che viene visualizzato nella pagina di risultato della ricerca (mostrata sopra).

Per ogni pagamento sono visualizzati:

- Codice fiscale/partita IVA
- Cognome nome
- Codice IUV
- Sede-servizio
- Importo
- Data esecuzione
- Stato
- Causale.

Se la ricerca produce più di 10 elementi, i risultati vengono paginati in gruppi di 10; in testa all'elenco l'apposita

2

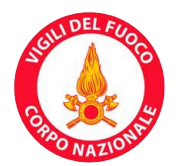

tendina consente di navigare nelle pagine così prodotte.

Prima dell'elenco dei pagamenti è indicato il numero complessivo di pagamenti che soddisfano i criteri di ricerca impostati, senza tenere conto del valore del filtro sul numero massimo di risultati.

Sono inoltre presenti tre pulsanti:

- Esporta Excel: esporta la ricerca ottenuta in un file Excel
- Esporta PDF: esporta la ricerca ottenuta in un file PDF
- Esporta CSV: esporta la ricerca ottenuta in un file CSV.

Nella barra del menù si trovano i pulsanti 'Torna al menù principale' e 'Nuova ricerca'.

#### 6.1.2 Unità operative

Nel menù delle unità operative sono presenti tre pulsanti (mostrati sotto) per accedere alle funzioni di back office per operare sulle unità operative:

- Gestione operatori
- Gestione strutture organizzative
- Gestione tipi servizio.

Nella barra del menù si trovano i pulsanti 'Torna al menù principale' e 'Torna a menù gestione'.

| Menu Gestione Unita Operative                 |                    |                                  |                        |  |  |  |
|-----------------------------------------------|--------------------|----------------------------------|------------------------|--|--|--|
| Torna al menu principale Torna a menu gestone |                    |                                  |                        |  |  |  |
|                                               | GESTIONE OPERATORI | GESTIONE STRUTTURE ORGANIZZATIVE | GESTIONE TIPI SERVIZIO |  |  |  |

Cliccando sul pulsante 'Gestione operatori' si accede alla pagina di ricerca degli operatori (mostrata sotto), che permette di effettuare una ricerca fra tutti gli operatori di competenza dell'operatore loggato; si dispone dei seguenti filtri di ricerca:

- Codice operatore: codice univoco che fa parte delle credenziali che l'operatore userà per loggarsi
- Cognome nome
- Recapito telefonico
- Recapito email.

Il pulsante 'Cerca' effettua la ricerca, che produce come risultato un elenco di operatori; per ogni operatore sono visualizzati:

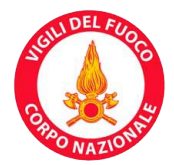

- Id operatore: progressivo univoco attribuito all'operatore dal sistema; è presente un link che porta alla pagina di dettaglio dell'operatore
- Codice operatore
- Abilitato
- Cognome nome
- Recapito telefonico
- Recapito email.

| Ricerca operate          | ori                   |                                  |      | ? |
|--------------------------|-----------------------|----------------------------------|------|---|
| Torna al menu principale | Torna a menu gestione | Torna a gestione unita operative |      |   |
| Codice Operatore:        |                       | Recapito Telefonico:             |      |   |
| Cognome Nome:            |                       | Recapito Email:                  |      |   |
|                          |                       |                                  | CERC | А |
|                          |                       | CREA OPERATORE                   |      |   |
| Precedente 1-10 di 12    | Successivi 2          |                                  |      |   |

| ld Operatore | Codice Operatore            | Abilitato | Cognome Nome      | Recapito Telefonico | Recapito Email |
|--------------|-----------------------------|-----------|-------------------|---------------------|----------------|
| <u>52429</u> | francesca.rotilio@dipvvf.it | true      | rotilio francesca |                     |                |
| <u>52428</u> | davide.pozzi@dipvvf.it      | true      | pozzi davide      |                     |                |
| <u>52548</u> | stefano.ricci@dipvvf.it     | true      | Stefano Ricci     |                     |                |
| <u>52490</u> | letizia.severino@dipvvf.it  | true      | Severino letizia  |                     |                |

Se la ricerca produce più di 10 elementi, i risultati vengono paginati in gruppi di 10; in testa all'elenco l'apposita tendina consente di navigare nelle pagine così prodotte.

E' inoltre presente il pulsante 'Crea operatore', che porta alla pagina di creazione dell'operatore.

Nella barra del menù si trovano i pulsanti 'Torna al menù principale', 'Torna a menù gestione' e 'Torna a gestione unità operative'.

La pagina di dettaglio dell'operatore (mostrata sotto) presenta una sezione in cui sono riportati una serie di dati dell'operatore.

Nella parte bassa della pagina è presente l'elenco delle associazioni dell'operatore con le strutture organizzative; per ogni associazione sono visualizzati:

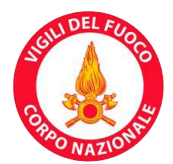

- Id associazione: progressivo univoco attribuito all'associazione dal sistema
- Codice operatore
- Contesto: codice della struttura organizzativa
- Tipo contesto: fisso a 'STRUTTURA\_ORGANIZZATIVA'
- Associazione ricorsiva
- Azione: link che consente la cancellazione dell'associazione.

Se la ricerca produce più di 10 elementi, i risultati vengono paginati in gruppi di 10; in testa all'elenco l'apposita tendina consente di navigare nelle pagine così prodotte.

| Dettaglio opera          | Dettaglio operatore   |                               |                                 |                      |  |  |  |
|--------------------------|-----------------------|-------------------------------|---------------------------------|----------------------|--|--|--|
| Torna al menu principale | Torna a menu gestione | Torna a gestione unita operat | ive Torna a ricerca operatori   |                      |  |  |  |
|                          |                       |                               |                                 |                      |  |  |  |
|                          |                       |                               |                                 |                      |  |  |  |
|                          |                       |                               |                                 |                      |  |  |  |
| 🔺 Operatore              |                       |                               |                                 |                      |  |  |  |
| ld Operatore             | 52429                 |                               | Nr Accessi Rifiutati            | 0                    |  |  |  |
| Codice Operatore         | francesca.rotilio@di  | pvvf.it                       | Cognome Nome                    | rotilio francesca    |  |  |  |
| Password                 | ****                  |                               | Recapito Telefonico             |                      |  |  |  |
| Abilitato                | true                  |                               | Recapito Email                  |                      |  |  |  |
| Data Aggiornamento       | 04/02/2019 11:21:3    | 1                             | Ruolo                           | ROLE_SEGRETARIO_ENTE |  |  |  |
| Cambia Password          | false                 |                               |                                 |                      |  |  |  |
|                          |                       | MODIFICA OPERATORE            | ASSOCIA STRUTTURA ORGANIZZATIVA | L.                   |  |  |  |

| Id Associazione | Codice Operatore            | Contesto | Tipo Contesto           | Associazione Ricorsiva | Azione          |
|-----------------|-----------------------------|----------|-------------------------|------------------------|-----------------|
| 231             | francesca.rotilio@dipvvf.it | com vt   | STRUTTURA_ORGANIZZATIVA | false                  | <u>Cancella</u> |

Sono inoltre presenti i pulsanti 'Modifica operatore' e 'Associa struttura organizzativa'. Il pulsante 'Modifica operatore' consente di modificare alcuni dati dell'operatore: cognome nome, recapito telefonico, recapito email, abilitato, ruolo. Il pulsante 'Associa struttura organizzativa' consente di associare, ricorsivamente o meno, una struttura organizzativa all'operatore.

Nella barra del menù si trovano i pulsanti 'Torna al menù principale', 'Torna a menù gestione', 'Torna a gestione unità operative' e 'Torna a ricerca operatori'.

La pagina di creazione dell'operatore (mostrata sotto) consente di inserire nel sistema un nuovo operatore; presenta una serie di campi modificabili da compilare (con un asterisco sono indicati i campi obbligatori):

- Codice operatore: obbligatorio
- Cognome nome: facoltativo

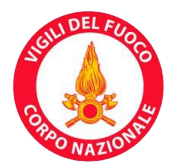

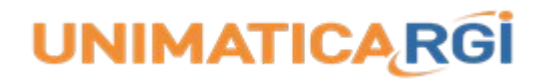

- Recapito telefonico: facoltativo
- Recapito email: facoltativo
- Abilitato: facoltativo
- Ruolo: obbligatorio, selezionabile da una lista a scelta singola, popolata con i seguenti valori:
  - ROLE\_SEGRETARIO\_ENTE: ruolo che consente di accedere in lettura/scrittura a tutte le funzioni dei menù delle entrate
  - ROLE\_SEGRETARIO\_ENTE\_ADMIN: ruolo che consente di accedere in lettura/scrittura a tutte le funzioni dei menù delle unità operative e delle entrate
  - ROLE\_SEGRETARIO\_ENTE\_LIGHT: ruolo che consente di accedere in sola lettura a tutte le funzioni dei menù delle entrate
- Struttura organizzativa: obbligatoria, selezionabile da una lista a scelta singola
- Associazione ricorsiva: facoltativa.

Il pulsante 'Conferma' dà luogo alla creazione dell'operatore e porta alla pagina di dettaglio dell'operatore. Nella barra del menù si trovano i pulsanti 'Torna al menù principale', 'Torna a menù gestione', 'Torna a gestione unità operative' e 'Torna a ricerca operatori'.

| Crea operatore           |                       |                                  |                            |          | 2  |
|--------------------------|-----------------------|----------------------------------|----------------------------|----------|----|
| Torna al menu principale | Torna a menu gestione | Torna a gestione unita operative | Torna a ricerca operatori  |          |    |
| ⊁ Codice Operatore:      |                       |                                  | Abilitato:                 |          |    |
| Cognome Nome:            |                       |                                  | ¥ Ruolo:                   | ~        |    |
| Recapito Telefonico:     |                       |                                  | ⊁ Struttura Organizzativa: | ~        |    |
| Recapito Email:          |                       |                                  | Associazione Ricorsiva:    |          |    |
|                          |                       |                                  |                            | CONFERMA |    |
|                          |                       |                                  |                            |          | ж. |

Cliccando sul pulsante 'Gestione strutture organizzative' si accede alla pagina di gestione delle strutture organizzative (mostrata sotto), che elenca tutte le strutture organizzative di competenza dell'operatore loggato; per ogni struttura organizzativa sono visualizzati:

- Id struttura organizzativa: progressivo univoco attribuito alla struttura organizzativa dal sistema; è presente un link che porta alla pagina di dettaglio della struttura organizzativa
- Codice struttura: codice univoco della struttura organizzativa

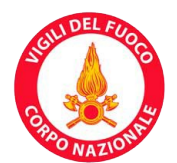

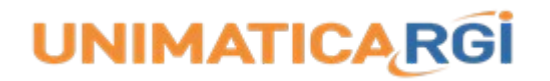

- Descrizione
- Gerarchia: lista degli id delle strutture organizzative, separate da un punto, che descrive il percorso dalla struttura organizzativa radice alla struttura organizzativa stessa, attraversando la gerarchia padre-figlio dei nodi.

Se le strutture organizzative elencate sono più di 10, i risultati vengono paginati in gruppi di 10; in testa all'elenco l'apposita tendina consente di navigare nelle pagine così prodotte.

Nella barra del menù si trovano i pulsanti 'Torna al menù principale', 'Torna a menù gestione' e 'Torna a gestione unità operative'.

#### Gestione strutture organizzative

| Torna al menu principale | Torna a menu gestione | Torna a gestione unita operative |
|--------------------------|-----------------------|----------------------------------|
| ronna ar mena principare | Forma a mena Bestione | forna a Bestione anna operative  |

| ld Struttura Organizzativa | Codice Struttura | Descrizione                    | Gerarchia     |
|----------------------------|------------------|--------------------------------|---------------|
| 31                         | ROOT             | Struttura Organizzativa Radice | 31            |
| <u>42</u>                  | DIP-WF           | DIPARTIMENTO VVF               | 31.42         |
| 101                        | Dir TOS          | Direzione Toscana              | 31.42.101     |
| 106                        | com Firenze      | comando Firenze                | 31.42.101.106 |
| <u>91</u>                  | Dir Lazio        | direzione lazio                | 31.42.91      |
| 92                         | com rm           | comando roma                   | 31.42.91.92   |
| 93                         | com LT           | comando latina                 | 31.42.91.93   |
| 94                         | com frosinone    | frosinone                      | 31.42.91.94   |
| <u>95</u>                  | com ri           | comando rieti                  | 31.42.91.95   |
| <u>96</u>                  | com vt           | comando viterbo                | 31.42.91.96   |

La pagina di dettaglio della struttura organizzativa (mostrata sotto) presenta una sezione in cui sono riportati una serie di dati della struttura organizzativa.

Nella parte bassa della pagina è presente l'elenco delle strutture organizzative che sottostanno alla struttura organizzativa stessa; il layout dell'elenco è lo stesso dell'analogo elenco presente nella pagina di gestione delle strutture organizzative; mancano, però, i link.

E' inoltre presente il pulsante 'Aggiungi struttura figlia', che porta alla pagina di creazione della struttura organizzativa.

Nella barra del menù si trovano i pulsanti 'Torna al menù principale', 'Torna a menù gestione', 'Torna a gestione unità operative' e 'Torna a gestione strutture'.

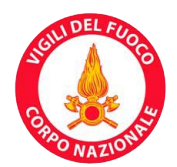

#### Dettaglio struttura organizzativa

| Torna al menu principale  | Torna a menu gestione | Torna a gestione unita operative | Torna a gestione strut | ture     |  |
|---------------------------|-----------------------|----------------------------------|------------------------|----------|--|
|                           |                       |                                  |                        |          |  |
|                           |                       |                                  |                        |          |  |
|                           |                       |                                  |                        |          |  |
| 🔺 Dettaglio Stru          | Ittura                |                                  |                        |          |  |
| d Struttura Organizzativa | 91                    | c                                | Gerarchia              | 31.42.91 |  |
| Codice Struttura          | Dir Lazio             |                                  |                        |          |  |
| Descrizione               | direzione lazio       |                                  |                        |          |  |
|                           |                       |                                  |                        |          |  |
|                           |                       | AGGIUNGI STRU                    | ITTURA FIGLIA          |          |  |

| ld Struttura Organizzativa | Codice Struttura | Descrizione     | Gerarchia   |
|----------------------------|------------------|-----------------|-------------|
| 92                         | com rm           | comando roma    | 31.42.91.92 |
| 93                         | com LT           | comando latina  | 31.42.91.93 |
| 94                         | com frosinone    | frosinone       | 31.42.91.94 |
| 95                         | com ri           | comando rieti   | 31.42.91.95 |
| 96                         | com vt           | comando viterbo | 31.42.91.96 |

La pagina di creazione della struttura organizzativa (mostrata sotto) consente di inserire nel sistema una nuova struttura organizzativa, che verrà inserita come struttura figlia della struttura corrente; presenta due campi modificabili da compilare (con un asterisco sono indicati i campi obbligatori):

- Codice struttura: obbligatorio
- Descrizione: obbligatoria.

Il pulsante 'Conferma' dà luogo alla creazione della struttura organizzativa figlia e porta alla pagina di dettaglio della struttura organizzativa madre.

Nella barra del menù si trovano i pulsanti 'Torna al menù principale', 'Torna a menù gestione', 'Torna a gestione unità operative', 'Torna a gestione strutture' e 'Torna a dettaglio'.

# Creazione struttura organizzativa Torna al menu principale Torna a menu gestione Torna a gestione strutture Torna a dettaglio \* Codice Struttura: \* Descrizione: CONFERMA

Cliccando sul pulsante 'Gestione tipi servizio' si accede alla pagina di ricerca dei servizi (mostrata sotto), che permette di effettuare una ricerca fra tutti i servizi di competenza dell'operatore loggato; si dispone dei seguenti

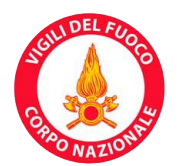

filtri di ricerca:

- Descrizione
- Struttura organizzativa
- Servizio: template del servizio.

Il pulsante 'Cerca' effettua la ricerca, che produce come risultato un elenco di servizi; per ogni servizio sono visualizzati:

- Id tipo servizio: progressivo univoco attribuito al servizio dal sistema; è presente un link che porta alla pagina di dettaglio del servizio
- Descrizione.

Se la ricerca produce più di 10 elementi, i risultati vengono paginati in gruppi di 10; in testa all'elenco l'apposita tendina consente di navigare nelle pagine così prodotte.

E' inoltre presente il pulsante 'Crea nuovo', che porta alla prima pagina di creazione del servizio.

Nella barra del menù si trovano i pulsanti 'Torna al menù principale', 'Torna a menù gestione' e 'Torna a gestione unità operative'.

| •                        |                       |                                        |                |  |       |
|--------------------------|-----------------------|----------------------------------------|----------------|--|-------|
| Torna al menu principale | Torna a menu gestione | Torna a gestione un                    | iita operative |  |       |
| Descrizione:             |                       |                                        | Servizio:      |  |       |
| Struttura Organizzativa: |                       | <b>×</b>                               |                |  |       |
|                          |                       |                                        |                |  | CERCA |
|                          |                       |                                        | CREA NUOVO     |  |       |
| ld Tipo Servizio 🔽       | De                    | scrizione                              |                |  |       |
| <u>579</u>               | fros                  | sinone - Vigilanza Antincen            | ndio 1         |  |       |
| <u>559</u>               | [+]                   | Direzione Toscana - Autori             | izzazione      |  |       |
| <u>542</u>               | con                   | nando roma - Prevenzione               | DLgs 105/2015  |  |       |
| <u>541</u>               | [+]                   | [+] comando roma - Prevenzione Incendi |                |  |       |
| 540                      | con                   | nando roma - Formazione                |                |  |       |

#### Ricerca tipi servizio

<u>539</u>

La pagina di dettaglio del servizio (mostrata sotto) presenta una sezione in cui sono riportati una serie di dati del servizio.

[+] direzione lazio - Prevenzione DLgs

Nella parte bassa della pagina è presente l'elenco delle strutture organizzative associate al servizio; il layout

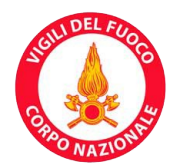

dell'elenco è lo stesso dell'analogo elenco presente nella pagina di gestione delle strutture organizzative; mancano, però, i link.

Sono inoltre presenti i pulsanti 'Modifica' e 'Associa struttura organizzativa'. Il pulsante 'Modifica' consente di modificare alcuni dati del servizio: descrizione, IBAN di accredito (IBAN del c/c sul quale verranno accreditati gli incassi relativi al servizio), data inizio validità, data fine validità. Il pulsante 'Associa struttura organizzativa' consente di associare una struttura organizzativa al servizio.

Nella barra del menù si trovano i pulsanti 'Torna al menù principale', 'Torna a menù gestione', 'Torna a gestione unità operative' e 'Torna a ricerca'.

| Dettaglio Tipo Servizio    |                       |                                  |             |              |                                     | ? |
|----------------------------|-----------------------|----------------------------------|-------------|--------------|-------------------------------------|---|
| Torna al menu principale   | Torna a menu gestione | Torna a gestione unita operative | Torna       | a a ricerca  |                                     |   |
|                            |                       |                                  |             |              |                                     |   |
| Codice Servizio            | cnvvf_com frosing     | one_cnvvfv1g4n72ol8              | Descrizione |              | frosinone - Vigilanza Antincendio 1 |   |
|                            |                       |                                  |             | MODIFICA     |                                     |   |
|                            |                       | ASSOCIA STRUTTURA ORGANIZZA      |             | MODIFICA     |                                     |   |
| ld Struttura Organizzativa |                       | Codice Struttura                 |             | Descrizione  | Gerarchia                           |   |
| 92                         |                       | com rm                           |             | comando roma | 31.42.91.92                         |   |
| 94                         |                       | com frosinone                    |             | frosinone    | 31.42.91.94                         |   |

Le pagine di creazione del servizio consentono di inserire nel sistema un nuovo servizio.

La prima pagina di creazione del servizio (mostrata sotto) presenta due campi modificabili da compilare (con un asterisco sono indicati i campi obbligatori):

- Servizio: obbligatorio, selezionabile da una lista a scelta singola, popolata con i template dei servizi disponibili
- Struttura organizzativa: obbligatoria, selezionabile da una lista a scelta singola, popolata con le possibili strutture organizzative di competenza dell'operatore loggato.

Il pulsante 'Prosegui' porta alla seconda pagina di creazione del servizio.

Nella barra del menù si trovano i pulsanti 'Torna al menù principale', 'Torna a menù gestione', 'Torna a gestione unità operative' e 'Torna a ricerca'.

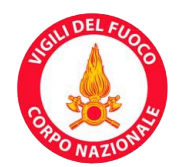

#### Scelta servizio

| Torna al menu principale | Torna a menu gestione | Torna a gestione unita operative Torna a ricerca |          |
|--------------------------|-----------------------|--------------------------------------------------|----------|
| * Servizio:              |                       | ★ Struttura Organizzativa:                       | Y        |
|                          |                       |                                                  | PROSEGUI |

La seconda pagina di creazione del servizio (mostrata sotto) riporta in un campo non modificabile il (template di) servizio scelto nella pagina di creazione precedente e due campi modificabili da compilare (con un asterisco sono indicati i campi obbligatori):

- Descrizione: obbligatoria, viene proposta una descrizione che può essere modificata dall'operatore
- IBAN di accredito: obbligatorio.

Il pulsante 'Conferma' crea il servizio e porta alla pagina di dettaglio del servizio.

Nella barra del menù si trovano i pulsanti 'Torna al menù principale', 'Torna a menù gestione', 'Torna a gestione unità operative', 'Torna a ricerca' e 'Torna indietro'.

| Crea tipo servizio       |                       |                                  |                    |                |          |
|--------------------------|-----------------------|----------------------------------|--------------------|----------------|----------|
| Torna al menu principale | Torna a menu gestione | Torna a gestione unita operative | Torna a ricerca    | Torna indietro |          |
| Servizio:                | Formazione            | *                                | Iban Di Accredito: |                |          |
| <b>*</b> Descrizione:    | comando roma - F      | ormazione                        |                    |                |          |
|                          |                       |                                  |                    |                | CONFERMA |

#### 6.2 Menù operazioni

La pagina di menù operazioni (mostrata sotto) si suddivide in ulteriori menù:

- Ricerca debitori
- Entrate.

I menù risultano o meno visibili a seconda del profilo dell'operatore loggato. Nella barra del menù si trova il pulsante 'Torna al menù principale'.

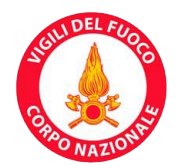

# Menu operazioni Torna al menu principale Ricerca debitori Entrate

#### 6.2.1 Ricerca debitori

#### Ricerca debitori

| Torna al menu principale    |                |                                                                                                    |
|-----------------------------|----------------|----------------------------------------------------------------------------------------------------|
| User Name:                  | Email:         |                                                                                                    |
| Codice Fiscale/Partita IVA: | Codice IUV:    |                                                                                                    |
| Nome:                       | Sede-Servizio: | Direzione Toscana - Autorizzazione e Certificazione<br>comando roma - Formazione<br>comando roma - Prevenzione DLgs 105/2015 |
| Cognome/Ragione Sociale:    |                |                                                                                                    |
|                             | Max Risultati: | 100                                                                                                    |
|                             |                |                                                                                                    |

CERCA

| Codice Fiscale/Partita IVA | Cognome Nome                       | Username         | Email                            |
|----------------------------|------------------------------------|------------------|----------------------------------|
| <u>12382181001</u>         | creare s.r.l.                      | 12382181001      | gbrachetta@gmail.com             |
| CVLGDU58P05D612U           | Cavalcanti Guido                   | CVLGDU58P05D612U | archivio-test@pec.it             |
| pcimnd80a01h501v           | Pico mirandola mirandola Mirandola | PCIMND80A01H501V | barbara.verola@libero.it         |
| RSSMRA80A01H501U           | Rossi mario Mario                  | RSSMRA80A01H501U | marcello.esposito@vigilfuoco.it  |
| RTLFNC73C66H501U           | Rotilio Francesca                  | RTLFNC73C66H501U | francesca.rotilio@gmail.com      |
| BNSCLL80A01H501E           | Benso Camillo                      | bnscll80a01h501e |                                  |
| CVLMRA63R65H235T           | Cavaliere Maria                    | CVLMRA63R65H235T | maria.cavaliere@vigilfuoco.it    |
| PLNPRN80A01H501G           | Paolino paperino Paperino          | PLNPRN80A01H501G | assistenza.rubrica@vigilfuoco.it |
| VRDGPP80A01H501U           | Verdi Giuseppe                     | VRDGPP80A01H501U | assistenza.patenti@vigilfuoco.it |

Cliccando sul pulsante 'Ricerca debitori' si accede alla pagina di ricerca dei debitori (mostrata sopra), che permette di effettuare una ricerca fra tutti i debitori; si dispone dei seguenti filtri di ricerca:

- User name: identificatore univoco del debitore per accedere al sistema di consultazione dei debiti a suo carico
- Codice fiscale/partita IVA: codice fiscale o partita IVA del debitore
- Nome: nome del debitore

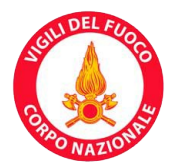

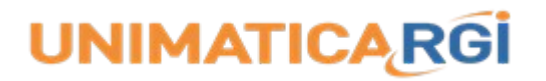

6

DA\_PAGARE

29/10/2018

• Cognome/ragione sociale: cognome o ragione sociale del debitore

comando roma - Prevenzione DLgs 105/2015

- Email: e-mail del debitore
- Codice IUV: Identificativo Univoco Versamento (codice IUV) generato partendo dal codice IUV suggerito o calcolato autonomamente dal sistema; avrà lunghezza di 15 caratteri se la modalità di codifica non prevede segregazione tra partner tecnologici che operano con lo stesso ente creditore (prefisso di avviso uguale a 0); avrà, invece, lunghezza di 17 caratteri se la modalità di codifica prevede segregazione (prefisso di avviso uguale a 3)
- Sede-servizio: selezionabile da una lista a scelta multipla, popolata con i possibili servizi
- Max risultati: intero non negativo, indica il numero massimo di risultati della ricerca che devono essere visualizzati; di default è valorizzato a 100; se non indicato, viene posto uguale a 0.

| Codice IUV                                                           | Гіро            | Sede-Servizio                                                                 | Importo                     | Causale                                           |                                                 | Data Scadenza | Stato |
|----------------------------------------------------------------------|-----------------|-------------------------------------------------------------------------------|-----------------------------|---------------------------------------------------|-------------------------------------------------|---------------|-------|
| 6 F 100                                                              | -               |                                                                               | MOSTRA PAG PR               | REGRESSI                                          |                                                 | D. C. J.      | 5 · · |
| Codice Fiscale/Partita<br>Cognome/Ragione So<br>Nome<br>Email<br>Tel | a IVA<br>ociale | CVLGDU58P05D612U<br>Cavalcanti<br>Guido<br>archivio-test@pec.it<br>3381234567 | Inc<br>Ca<br>Pr<br>Lo<br>Co | dirizzo<br>P<br>ovincia<br>calita<br>dice Fiscale | via Foco<br>00100<br>RM<br>Roma<br>CVLGDU58P05[ | D612U         |       |
| ▲ Informazio                                                         | ni              |                                                                               |                             |                                                   |                                                 |               |       |
| Torna al menu principa                                               | le              | Torna a ricerca                                                               |                             |                                                   |                                                 |               |       |
|                                                                      |                 | -                                                                             |                             |                                                   |                                                 |               |       |

Il pulsante 'Cerca' effettua la ricerca, che produce come risultato un elenco di debitori; per ogni debitore sono visualizzati:

110,00

- Codice fiscale/partita IVA: è presente un link che porta alla pagina della posizione debitoria del debitore (mostrata sopra)
- Cognome nome

PPA

- Username
- Email.

000000017328728

Se la ricerca produce più di 10 elementi, i risultati vengono paginati in gruppi di 10; in testa all'elenco l'apposita tendina consente di navigare nelle pagine così prodotte.

#### Pagina 25 di 40

#### Mostra Situazione

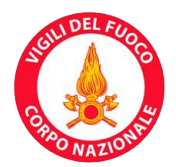

Nella barra del menù si trova il pulsante 'Torna al menù principale'.

Nella parte alta della pagina della posizione debitoria sono visualizzati alcuni dati relativi al debitore.

Nella parte bassa sono visualizzati, sotto forma di elenco, i pagamenti che devono ancora essere effettuati. Per ogni pagamento sono indicati: codice IUV (è presente un link che porta alla pagina di dettaglio del pagamento, mostrata sotto), tipo, sede-servizio, importo, causale, data scadenza e stato. Se l'elenco è composto da più di 10 elementi, essi vengono paginati in gruppi di 10; in testa all'elenco l'apposita tendina consente di navigare nelle pagine così prodotte.

#### Dettaglio pagamento

| Torna al menu principale        | Torna a ricerca  | Torna al riepilogo |                                |                                                         |
|---------------------------------|------------------|--------------------|--------------------------------|---------------------------------------------------------|
| ▲ Informazioni                  |                  |                    |                                |                                                         |
| Cognome/Ragione Sociale<br>Nome | Cavalcanti Guido |                    | Data Esecuzione<br>Data Valuta |                                                         |
| Codice Fiscale/Partita IVA      | CVLGDU58P05D6    | 512U               | Data Insoluto                  |                                                         |
| Codice IUV                      | 0000000173297    | 38                 | Causale                        | [-] Esame RDS (SCIA) - Prova 1 sottoservizio 29/11/2018 |
| Id Operazione                   | 0                |                    | Stato                          | DA_PAGARE                                               |
| Importo Formattato              | 900,00           |                    | Descrizione                    | comando roma - Prevenzione DLgs 105/2015                |
| Data Scadenza                   | 29/11/2018       |                    | Informazioni                   | ·                                                       |

Il pulsante 'Mostra pag. pregressi' visualizza, al posto dell'elenco dei pagamenti da effettuare, quello dei pagamenti già effettuati (pagina mostrata sotto), con esito negativo o positivo. Per ogni pagamento sono indicati: codice IUV (è presente un link che porta alla pagina di dettaglio del pagamento), tipo, sede-servizio, importo, causale, data esecuzione, data valuta, data insoluto e stato. Se l'elenco è composto da più di 10 elementi, essi vengono paginati in gruppi di 10; in testa all'elenco l'apposita tendina consente di navigare nelle pagine così prodotte. Al posto del pulsante 'Mostra pag. pregressi' compare ora il pulsante 'Mostra pag. da effettuare', che permettere di tornare all'elenco iniziale dei pagamenti (quelli da effettuare).

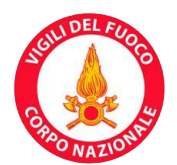

#### Pagamenti effettuati

| Torna al menu principale                                                      | Torna a ricerca                                                         |                                                             |                                                                |
|-------------------------------------------------------------------------------|-------------------------------------------------------------------------|-------------------------------------------------------------|----------------------------------------------------------------|
| 🔺 Informazioni                                                                |                                                                         |                                                             |                                                                |
| Codice Fiscale/Partita IVA<br>Cognome/Ragione Sociale<br>Nome<br>Email<br>Tel | RTLFNC73C66H501U<br>Rotilio<br>Francesca<br>francesca.rotilio@gmail.com | Indirizzo<br>Cap<br>Provincia<br>Localita<br>Codice Fiscale | Via Ruggero Orlando<br>00168<br>RM<br>Roma<br>RTLFNC73C66H501U |
|                                                                               |                                                                         | MOSTRA PAG DA EFFETTUARE                                    |                                                                |

| Codice IUV      | Тіро | Sede-Servizio                                          | Importo | Causale | Data<br>Esecuzione | Data<br>Valuta | Data<br>Insoluto | Stato             |
|-----------------|------|--------------------------------------------------------|---------|---------|--------------------|----------------|------------------|-------------------|
| 00000017327415  | PPA  | [-] comando roma - Prevenzione Incendi<br>DPR 151/2011 | 800,00  |         | 12/10/2018         |                |                  | PAGATO            |
| 00000017327314  | PPA  | [-] direzione lazio - Prevenzione DLgs<br>105/2015     | 356,00  |         | 11/10/2018         |                |                  | PAGATO            |
| 000000017327213 | PPA  | [-] direzione lazio - Prevenzione DLgs<br>105/2015     | 12,00   |         | 11/10/2018         |                |                  | PAGATO            |
| 00000017327112  | PPA  | comando roma - Formazione                              | 5500,00 |         |                    |                |                  | PAGAMENTO_FALLITO |

Nella barra del menù si trovano i pulsanti 'Torna al menù principale' e 'Torna a ricerca'.

La pagina di dettaglio del pagamento espone una serie di informazioni sul pagamento.

Nella barra del menù si trovano i pulsanti 'Torna al menù principale', 'Torna a ricerca' e 'Torna al riepilogo'.

#### 6.2.2 Entrate

Nel menù delle entrate sono presenti tre pulsanti (mostrati sotto) per accedere alle funzioni di back office per operare sulle entrate:

- Nuova entrata
- Gestione entrate
- Flussi entrate.

Nella barra del menù si trovano i pulsanti 'Torna al menù principale' e 'Torna a menù operazioni'.

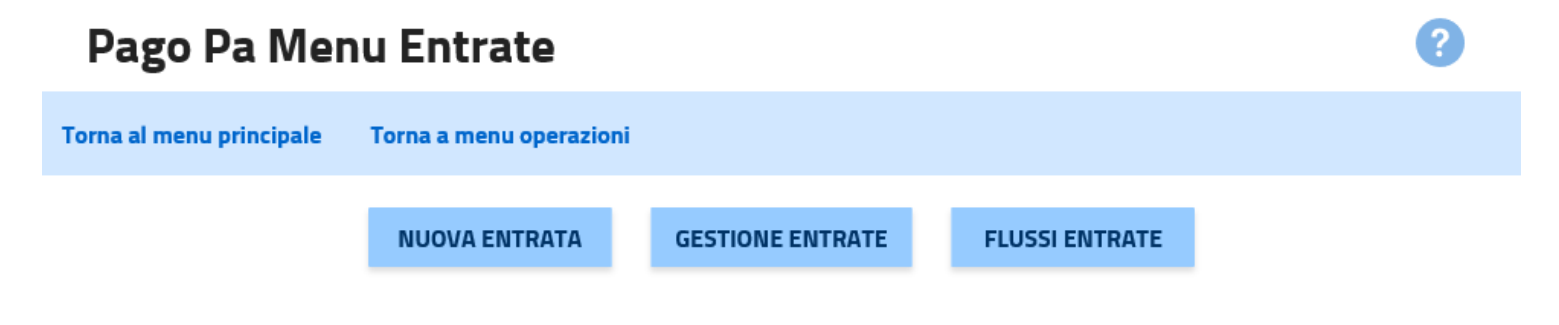

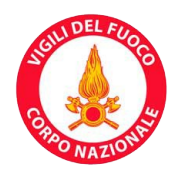

| Nuova Entrata                                 |                                |   |                            |   | ?            |
|-----------------------------------------------|--------------------------------|---|----------------------------|---|--------------|
| Torna al menu principale Torna a menu op      | erazioni Torna al menu entrate |   |                            |   |              |
| * Sede-Servizio:                              |                                | > | Cellulare Debitore:        |   |              |
| * Codice Entrata:                             |                                |   | Username Debitore:         |   |              |
| Codice IUV Suggerito:                         |                                |   | * Importo In Euro:         |   |              |
| Numero Documento:                             |                                |   | Causale:                   |   | 0            |
| Anno Rif Documento:                           |                                | ] | Importo Bollo In Euro:     |   |              |
| Data Emissione Documento:                     |                                |   | Data Decorrenza:           | m |              |
| * Tipo Debitore:                              |                                |   | Data Scadenza:             |   |              |
| * Codice Debitore (Cod. Fiscale/Partita IVA): |                                |   | Tipo Contabilita:          |   | Y            |
| ★ Cognome Debitore (o Ragione Sociale):       |                                |   | Codice Contabilita:        |   |              |
| Nome Debitore:                                |                                |   | Tipo Bollo:                | Y |              |
| Indirizzo Debitore:                           |                                |   | Hash Documento Per Bollo:  |   |              |
| Cap Debitore:                                 |                                |   | Provincia Residenza Bollo: |   |              |
| Localita Debitore:                            |                                |   | Tipo Notifica:             | M |              |
| Provincia Debitore:                           |                                |   | Barcode:                   |   | $\checkmark$ |
| Email Debitore:                               |                                |   |                            |   |              |
|                                               |                                |   |                            |   | CREA         |

Cliccando sul pulsante 'Nuova entrata' si accede alla pagina di inserimento di un'entrata (mostrata sopra), che presenta una serie di campi modificabili da compilare (con un asterisco sono indicati i campi obbligatori):

- Sede-servizio: obbligatorio, selezionabile da una lista a scelta singola, popolata con i possibili servizi di competenza dell'operatore loggato
- Codice entrata: obbligatorio, identificativo univoco dell'entrata nell'ambito di uno stesso servizio.
   L'operatore può comporre a suo piacimento questo identificativo, purché ne garantisca l'univocità

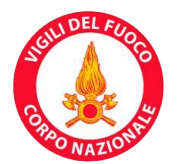

- Codice IUV suggerito: facoltativo, nucleo del codice IUV (Identificativo Univoco del Versamento) che può essere suggerito al sistema per calcolare il codice IUV finito, aggiungendo il codice di segregazione attribuito al servizio e calcolando il codice di controllo; il codice IUV calcolato viene restituito in seguito alla creazione dell'entrata nella pagina di dettaglio dell'entrata
- Numero documento: facoltativo, numero del documento o fattura di riferimento che rappresenta e testimonia il credito maturato nell'ambito del servizio
- Anno rif documento: facoltativo, anno del documento o fattura di riferimento
- Data emissione documento: facoltativa, in formato DD/MM/YYYY, data di emissione del documento o fattura di riferimento; l'immissione della data è facilitata in quanto, premendo sull'icona del calendario presente nel campo, si apre un mese del calendario, che permette di selezionare agilmente la data
- Tipo debitore: obbligatorio, selezionabile da una lista a scelta singola, popolata con i seguenti valori, che identificano la natura del debitore:
  - ▲ Persona fisica
  - A Persona giuridica
  - .▲ Altro
- Codice debitore (cod. fiscale/partita IVA): obbligatorio, codice fiscale o partita IVA del debitore; quando non è possibile identificare fiscalmente l'oggetto, il campo 'Tipo debitore' sarà valorizzato con 'Altro' ed il presente campo con l'identificativo corrispondente
- Cognome debitore (o ragione sociale): obbligatorio, cognome o ragione sociale del debitore
- Nome debitore: facoltativo
- Indirizzo debitore: facoltativo
- CAP debitore: facoltativo
- Località debitore: facoltativa
- Provincia debitore: facoltativa
- Email debitore: facoltativa
- Cellulare debitore: facoltativo
- Username debitore: facoltativo, username univoco del debitore per accedere al sistema di consultazione dei debiti a suo carico; se non fornito, il sistema lo genera automaticamente
- Importo in euro: obbligatorio, valore del debito, espresso in euro; come separatore decimale usare il punto
- Causale: facoltativa, descrizione del contesto relativo al pagamento; l'operatore riempie discrezionalmente tale campo
- Importo bollo in euro: facoltativo, valore del solo bollo, espresso in euro; come separatore decimale usare

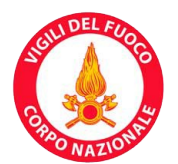

il punto; verrà sommato al valore del campo 'Importo in euro' per ricavare l'importo complessivo

- Data decorrenza: facoltativa, in formato DD/MM/YYYY, data dalla quale decorre il servizio associato al debito; l'immissione della data è facilitata in quanto, premendo sull'icona del calendario presente nel campo, si apre un mese del calendario, che permette di selezionare agilmente la data
- Data scadenza: facoltativa, in formato DD/MM/YYYY, data oltre la quale non è più possibile pagare il debito, in quanto oggetto di ricalcolo; l'immissione della data è facilitata in quanto, premendo sull'icona del calendario presente nel campo, si apre un mese del calendario, che permette di selezionare agilmente la data
- Tipo contabilità: facoltativo, selezionabile da una lista a scelta singola, popolata con i seguenti valori, che identificano la tipologia di codifica utilizzata per i riferimenti contabili:
  - A Capitolo e articolo di entrata del bilancio dello stato
  - A Numero della contabilità speciale
  - ▲ Codice SIOPE
  - A Piano dei conti armonizzato
  - Altro codice ad uso del creditore
- Codice contabilità: facoltativo, codice di riferimento in contabilità, conforme al tipo espresso nel campo 'Tipo contabilità'
- Tipo bollo: facoltativo, selezionabile da una lista a scelta singola, popolata con i seguenti valori, che identificano la tipologia di bollo digitale:
  - ▲ Imposta di bollo
- Hash documento per bollo: facoltativo, impronta informatica (digest), rappresentata in base64, del documento informatico o della segnatura di protocollo cui è associata la marca da bollo digitale; l'algoritmo di hash da utilizzare è SHA-256
- Provincia residenza bollo: facoltativa, sigla automobilistica della provincia di competenza del bollo
- Tipo notifica: facoltativo, selezionabile da una lista a scelta singola, popolata con i seguenti valori, che identificano la modalità di notifica al debitore dell'avvenuto pagamento e della relativa ricevuta:
  - ▲ EMAIL
  - ▲ SMS
- Barcode: facoltativo, selezionabile da una lista a scelta singola, popolata con i seguenti valori, che identificano i tipi di barcode che si vuole vengano inseriti nell'avviso di pagamento recapitato al debitore:
  - A Monodimensionale
  - A Bidimensionale
  - A Monodimensionale e bidimensionale.

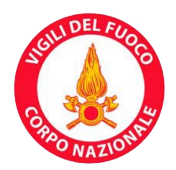

Il pulsante 'Crea' dà luogo alla creazione dell'entrata e porta alla pagina di dettaglio dell'entrata (mostrata sotto). Nella barra del menù si trovano i pulsanti 'Torna al menù principale', 'Torna a menù operazioni' e 'Torna al menù entrate'.

| Dettaglio Ent                                                                   | trata                                    |                                               |                    |                                                                                              |                                                                | ()               |
|---------------------------------------------------------------------------------|------------------------------------------|-----------------------------------------------|--------------------|----------------------------------------------------------------------------------------------|----------------------------------------------------------------|------------------|
| Torna a menu principale                                                         | e Torna a menu o                         | operazioni Torna                              | al menu entrate To | orna a ricerca entrate                                                                       |                                                                |                  |
| A Informazion                                                                   | ni                                       |                                               |                    |                                                                                              |                                                                |                  |
| ld Entrata<br>Sede-Servizio<br>Importo Standard                                 |                                          | 228764<br>Comando VVF Firen                   | ze - Formazione    | Cellulare Debitore<br>Username Debitore<br>Causale                                           | 3398923098<br>mnzlsn85c07f205d<br>[+] Corso di formazione "Cos | a fare           |
| Codice Entrata<br>Identificativo Univoco<br>Importo In Euro                     | Versamento                               | 20230116_01<br>020000000178704<br>256,00      | 41                 | Data Decorrenza<br>Data Scadenza<br>Stato Entrata                                            | 31/01/2023<br>CARICATA                                         |                  |
| Numero Documento<br>Anno Rif Documento<br>Data Emissione Docur<br>Tino Debitore | nento                                    | F                                             |                    | Tipo Contabilita<br>Codice Contabilita<br>Tipo Bollo<br>Importo Bollo In Euro                |                                                                |                  |
| Codice Debitore (Cod.<br>Cognome Debitore (o l<br>Nome Debitore                 | Fiscale/Partita IVA)<br>Ragione Sociale) | ,<br>MNZLSN85C07F20<br>Manzoni<br>Alessandro  | 5D                 | Hash Documento Per Bollo<br>Provincia Residenza Bollo<br>Tipo Notifica                       |                                                                |                  |
| Indirizzo Debitore<br>Cap Debitore<br>Localita Debitore<br>Provincia Debitore   |                                          | via del Lago di Como<br>20057<br>Milano<br>Mi | 9, 9               | Data Pagamento<br>Psp Di Pagamento<br>Data Regolamento<br>Identificativo Universo Riscossion |                                                                |                  |
| Email Debitore                                                                  |                                          | alex.manzoni@vigil                            | fuoco.it           | Identificativo Regolamento                                                                   | 5                                                              |                  |
|                                                                                 |                                          |                                               | ANNULLA ENTRATA    | MODIFICA                                                                                     |                                                                |                  |
|                                                                                 |                                          |                                               | SCARICA RPT        | SCARICA AVVISO                                                                               |                                                                |                  |
|                                                                                 |                                          |                                               | INV                | IA AVVISO                                                                                    |                                                                |                  |
| Id Transazione                                                                  | Stato Richiesa                           | Data Ora Ci                                   | reazione           | Data Ora Checkout Da                                                                         | ata Ora Autorizzazione                                         | Tipo Transazione |
| 20738                                                                           | NON_AUTORIZZATA                          | 16/01/2023                                    | 18:06:46.164       | 16/01/2023 18:06:46.338                                                                      |                                                                | Modello 1        |

La pagina di dettaglio dell'entrata riporta una serie di dati, non modificabili, propri dell'entrata; sono presenti i dati valorizzati nella pagina di inserimento dell'entrata, oltre ad altri:

- Id entrata: progressivo univoco attribuito all'entrata dal sistema
- Identificativo Univoco Versamento: codice IUV generato (partendo dal codice IUV suggerito o calcolato autonomamente dal sistema); avrà lunghezza di 15 caratteri se la modalità di codifica non prevede segregazione tra partner tecnologici che operano con lo stesso ente creditore (prefisso di avviso uguale a 0); avrà, invece, lunghezza di 17 caratteri se la modalità di codifica prevede segregazione (prefisso di avviso di avviso uguale a 3)
- Stato entrata: stato dell'entrata fra i seguenti possibili: CARICATA, PAGATA, PAGATA\_SENZA\_RPT, INSOLUTA, ANNULLATA, STORNATA, RIMBORSATA; nel caso l'entrata sia stata appena creata, lo

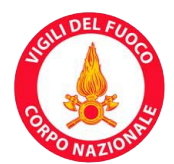

stato è CARICATA

- Data pagamento
- PSP di pagamento: Prestatore di Servizi di Pagamento
- Data regolamento
- Identificativo Univoco Riscossione (IUR)
- Identificativo regolamento.

Sono inoltre presenti una serie di pulsanti:

- Annulla entrata (presente solo se il ruolo dell'operatore non è di sola lettura, inoltre se l'entrata è in stato CARICATA e lo stato dell'ultima transazione non è ATTESA\_ESITO oppure se l'entrata è in stato INSOLUTA): consente di annullare un'entrata, ponendola in stato ANNULLATA; in seguito a questa azione l'entrata non è più pagabile. Cliccando sul pulsante viene chiesta conferma dell'operazione; in caso di conferma viene ripresentata la pagina di dettaglio dell'entrata con la visualizzazione del nuovo stato; nessuna operazione attiva è possibile su un'entrata in stato ANNULLATA
- Modifica (presente solo se il ruolo dell'operatore non è di sola lettura, inoltre se l'entrata è in stato CARICATA e lo stato dell'ultima transazione non è ATTESA\_ESITO oppure se l'entrata è in stato INSOLUTA): consente di modificare alcuni dati dell'entrata, cioè importo in euro, causale, importo bollo in euro, data decorrenza, data scadenza, tipo bollo, hash documento per bollo, provincia residenza bollo. Al termine dell'operazione si approda nuovamente alla pagina di dettaglio dell'entrata
- Storno (presente solo se il ruolo dell'operatore non è di sola lettura, inoltre se il servizio ammette lo storno e l'entrata è in stato PAGATA oppure PAGATA\_SENZA\_RPT): la funzione di storno non è supportata da pagoPA, per cui i servizi sono configurati in modo da non ammettere lo storno e di conseguenza il pulsante non è mai visibile
- Scarica avviso (presente solo se previsto dalla configurazione del servizio): permette di scaricare l'avviso di pagamento da utilizzare per il pagamento in modello 3; di seguito un esempio di avviso di pagamento

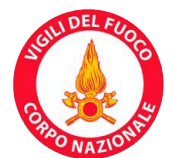

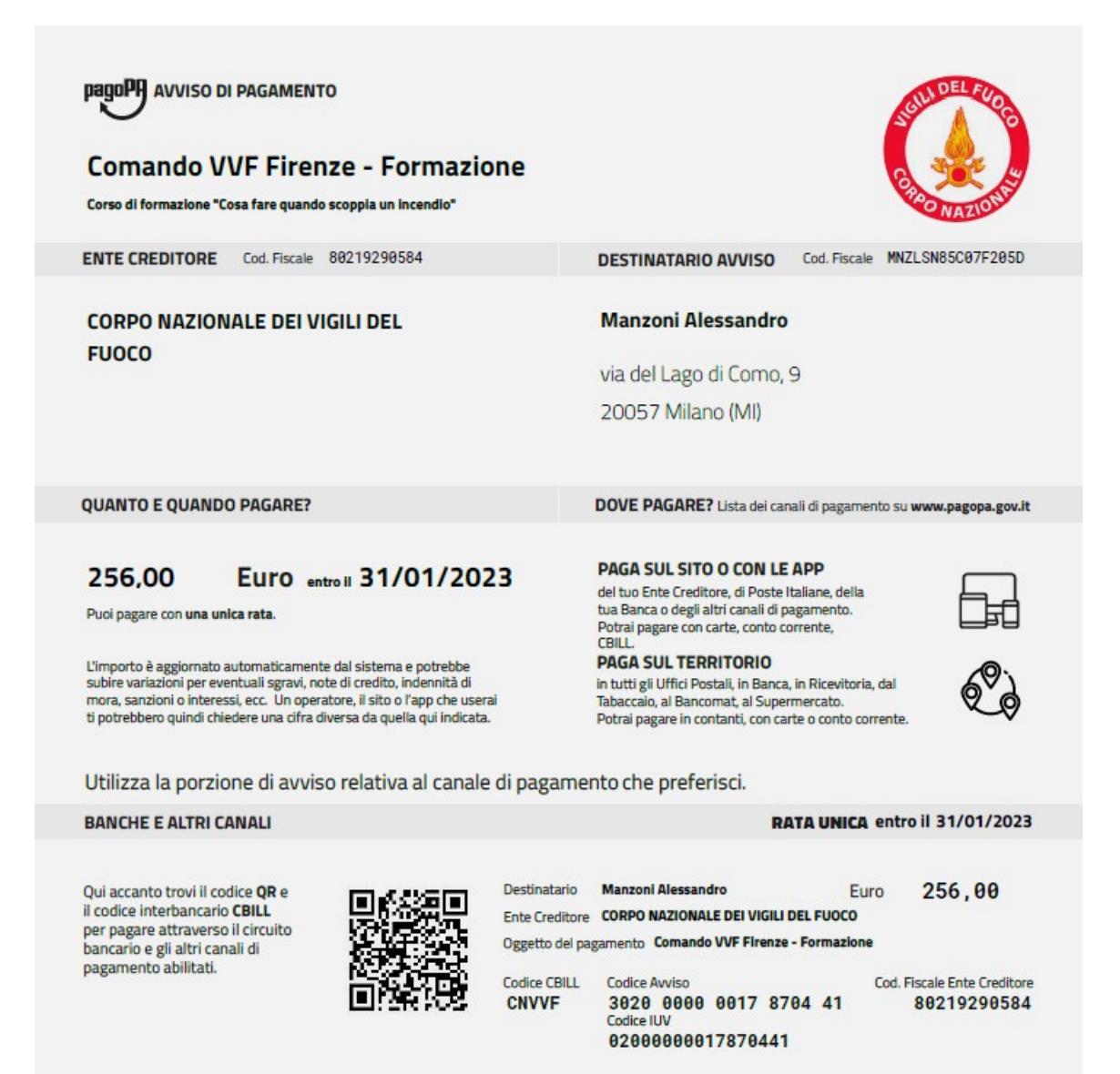

- Scarica RPT (presente solo se la Richiesta di Pagamento Telematico è pervenuta): permette di scaricare la Richiesta di Pagamento Telematico
- Scarica RT (presente solo se la Ricevuta Telematica è pervenuta): permette di scaricare la Ricevuta Telematica originale ed eventualmente, in aggiunta, una sua versione semplificata e leggibile (se previsto dalla configurazione del servizio)
- Aggiungi email (presente solo se il ruolo dell'operatore non è di sola lettura, inoltre se è prevista la funzionalità di invio della RT ma non è valorizzato l'indirizzo di posta elettronica del debitore, pur essendo previsto l'invio al debitore dalla configurazione del servizio, inoltre se l'entrata è in stato PAGATA oppure PAGATA\_SENZA\_RPT): consente di inserire l'indirizzo di posta elettronica del debitore. Al termine dell'operazione si approda nuovamente alla pagina di dettaglio dell'entrata

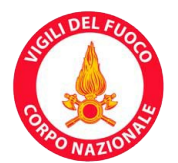

- Invia avviso (presente solo se è prevista la funzionalità di invio dell'avviso di pagamento ed è valorizzato l'indirizzo di posta elettronica del debitore, secondo quanto richiesto dalla configurazione del servizio): consente di inviare al debitore una mail di tipo PEO o PEC (secondo quanto richiesto dalla configurazione del servizio) con allegato l'avviso di pagamento
- Invia RT (presente solo se è prevista la funzionalità di invio della RT e sono valorizzati gli indirizzi di posta elettronica del debitore e/o del versante, secondo quanto richiesto dalla configurazione del servizio, inoltre se l'entrata è in stato PAGATA oppure PAGATA\_SENZA\_RPT): consente di inviare al debitore e/o al versante una mail di tipo PEO o PEC (secondo quanto richiesto dalla configurazione del servizio) con allegato il pacchetto della Ricevuta Telematica (nello stesso formato in cui può essere recuperata cliccando sul pulsante 'Scarica RT'). Una volta presa in carico l'operazione, si viene notificati di ciò e si approda nuovamente alla pagina di dettaglio dell'entrata.

Sotto ai pulsanti appena descritti è presente, se non vuota, la lista delle transazioni associate all'entrata; è visualizzata in ordine cronologico inverso; i dati presentati sono: id transazione, stato richiesta, data ora creazione, data ora checkout, data ora autorizzazione, tipo transazione.

Lo stato della richiesta può assumere i seguenti valori:

- CARICATA: stato provvisorio correlato alla creazione di un'entrata
- PREDISPOSTA: stato provvisorio correlato alla creazione di un'entrata
- IN\_WISP: stato provvisorio che indica la redirezione al Wizard Interattivo per la Scelta del PSP (WISP)
- WISP\_DONE: stato provvisorio che indica l'uscita con successo dal WISP
- WISP\_FAILED: stato definitivo che indica il fallimento del pagamento a livello di WISP
- IN\_CORSO: stato provvisorio che attesta che il pagamento è in corso
- ATTESA\_ESITO: stato provvisorio che attesta che il pagamento è avvenuto ed il sistema è in attesa della ricevuta telematica che confermerà l'esito positivo o negativo del pagamento
- AUTORIZZATA: stato definitivo che attesta che il pagamento è avvenuto con successo
- NON\_AUTORIZZATA: stato definitivo che attesta che il pagamento è fallito
- SCADUTA: stato definitivo che segna le transazioni non più attive.

Il diagramma di flusso sottostante mostra i passaggi da uno stato all'altro.

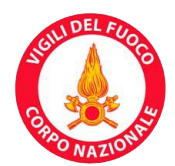

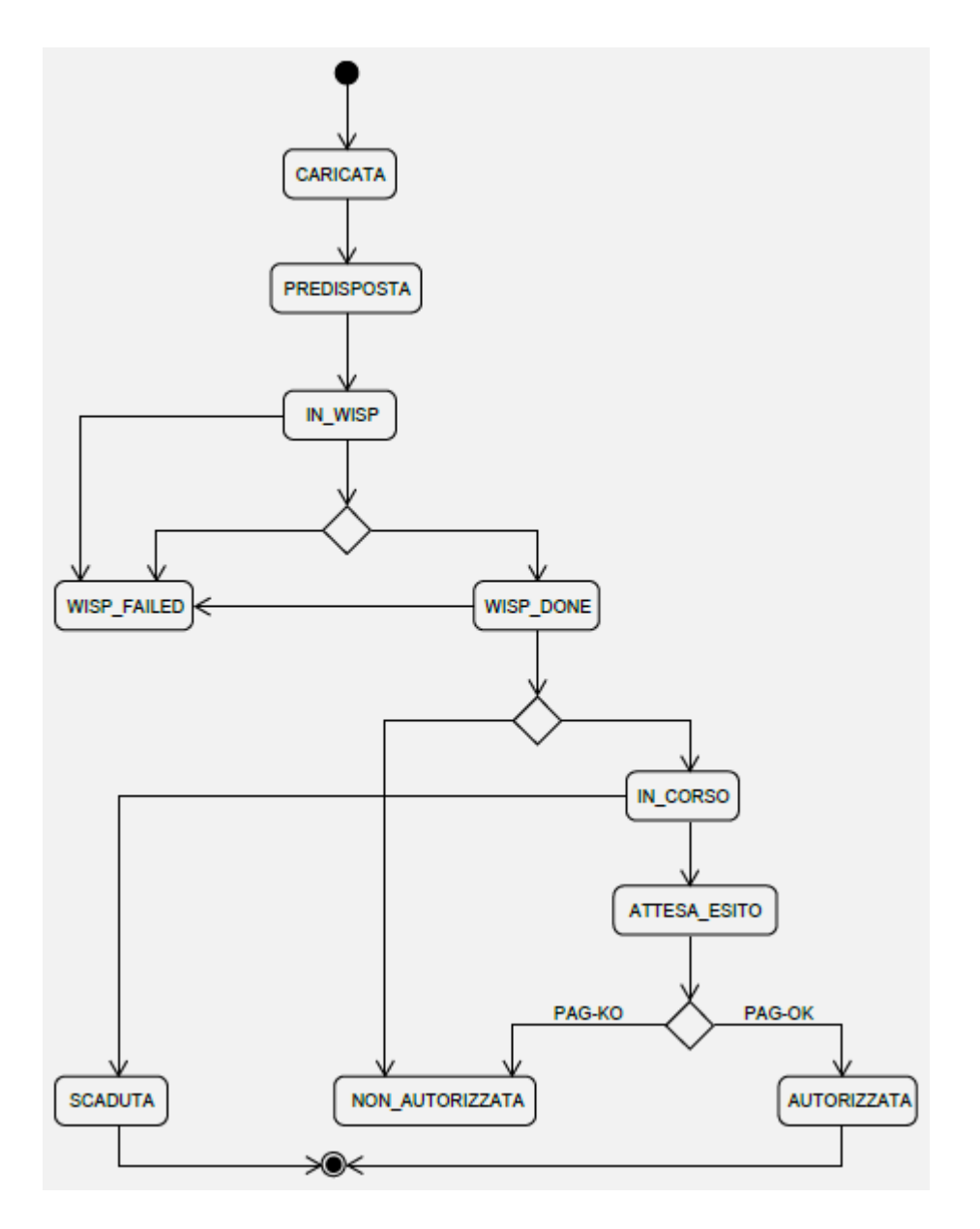

Nella barra del menù si trovano i pulsanti 'Torna a menù principale' e 'Torna a ricerca entrate'.

![](_page_35_Picture_0.jpeg)

#### **Gestione Entrate**

| Torna al menu principale Torna a menu       | operazioni Torna | a al menu entrate                             |                                               |                 |                  |                   |                     |
|---------------------------------------------|------------------|-----------------------------------------------|-----------------------------------------------|-----------------|------------------|-------------------|---------------------|
| Sede-Servizio:                              |                  |                                               | ✓ Codice En                                   | trata:          |                  |                   |                     |
| Numero Documento:                           |                  |                                               | Data Emis                                     | ssione Document | to:              |                   |                     |
| Codice Debitore (Cod. Fiscale/Partita IVA): |                  |                                               | Importo li                                    | n Euro:         |                  |                   |                     |
| Cognome Debitore (o Ragione Sociale):       |                  |                                               | Data Paga                                     | amento Da:      |                  |                   |                     |
| Codice IUV:                                 |                  |                                               | Data Paga                                     | amento A:       |                  |                   |                     |
| Stato Entrata:                              |                  | <b>&gt;</b>                                   | Data Rego                                     | olamento Da:    |                  |                   |                     |
| Causale:                                    |                  |                                               | Data Rego                                     | plamento A:     |                  |                   |                     |
| Anno Competenza:                            |                  |                                               | Max Risu                                      | ltati:          | 100              |                   |                     |
|                                             |                  |                                               |                                               |                 |                  |                   | CERCA               |
| Precedente 1-10 di 38 💟 Success             | i <u>vi 10</u>   |                                               |                                               |                 |                  |                   |                     |
| ld Codice Entrata Cod<br>Entrata            | lice IUV (       | Codice Debitore (Cod.<br>Fiscale/Partita IVA) | Cognome<br>Debitore (o<br>Ragione<br>Sociale) | Importo         | Stato<br>Entrata | Data<br>Pagamento | Data<br>Regolamento |
| <u>87033</u> 20190307160055058 000          | 000017330445     | PLNPRN80A01H501G                              | paolino paperino                              | 34,00           | CARICATA         | 07/03/2019        |                     |

Cliccando sul pulsante 'Gestione entrate' si accede alla pagina di gestione delle entrate (mostrata sopra), che permette di effettuare una ricerca fra tutte le entrate di competenza dell'operatore loggato; si dispone dei seguenti filtri di ricerca:

- Sede-servizio
- Numero documento
- Codice debitore (cod. fiscale/partita IVA)
- Cognome debitore (o ragione sociale): cognome e nome o ragione sociale del debitore
- Codice IUV
- Stato entrata
- Causale

![](_page_36_Picture_0.jpeg)

![](_page_36_Picture_1.jpeg)

- Anno competenza: anno rif documento, cioè anno del documento o fattura di riferimento
- Codice entrata
- Data emissione documento
- Importo in euro: valore del debito, espresso in euro; come separatore decimale usare il punto
- Data pagamento da
- Data pagamento a
- Data regolamento da
- Data regolamento a
- Max risultati: massimo numero di entrate che verranno visualizzate in seguito alla ricerca; il filtro è prevalorizzato a 100.

Il pulsante 'Cerca' effettua la ricerca, che produce come risultato un elenco di entrate; per ogni entrata sono visualizzati:

- Id entrata: è presente un link che porta alla pagina di dettaglio dell'entrata
- Codice entrata
- Codice IUV
- Codice debitore (cod. fiscale/partita IVA)
- Cognome debitore (o ragione sociale)
- Importo
- Stato entrata
- Data pagamento
- Data regolamento.

Se la ricerca produce più di 10 elementi, i risultati vengono paginati in gruppi di 10; in testa all'elenco l'apposita tendina consente di navigare nelle pagine così prodotte.

Nella barra del menù si trovano i pulsanti 'Torna al menù principale', 'Torna a menù operazioni' e 'Torna al menù entrate'.

Cliccando sul pulsante 'Flussi entrate' si accede alla pagina del menù dei flussi delle entrate, che presenta tre pulsanti (mostrati sotto) per accedere alle funzioni di back office per operare sui flussi delle entrate:

- Carica entrate
- Scarica entrate
- Scarica rendicontazione.

![](_page_37_Picture_0.jpeg)

Nella barra del menù si trovano i pulsanti 'Torna al menù principale', 'Torna a menù operazioni' e 'Torna a menù entrate'.

| Menu Flussi Entrate      |                  |                     |                 |                         |  |  |  |
|--------------------------|------------------|---------------------|-----------------|-------------------------|--|--|--|
| Torna al menu principale | Torna a menu ope | razioni Torna a men | u entrate       |                         |  |  |  |
|                          |                  | CARICA ENTRATE      | SCARICA ENTRATE | SCARICA RENDICONTAZIONE |  |  |  |

Cliccando sul pulsante 'Carica entrate' si accede alla pagina di upload del flusso delle entrate (mostrata sotto), che permette di caricare, modificare o annullare, per un certo servizio selezionato da una lista a scelta singola, popolata con i servizi di competenza dell'operatore loggato, una serie di entrate raccolte in un flusso, in formato CSV, con punto e virgola come separatore e nulla come delimitatore di testo, che deve essere conforme al template inserito qui sotto nella versione 1.1. Ogni riga del flusso rappresenta un'entrata; le colonne da 'VERSIONE FLUSSO' a 'COGNOME O RAGIONE SOCIALE DEBITORE' incluse devono obbligatoriamente essere valorizzate, le rimanenti sono facoltative. Il significato delle singole colonne e le regole per la compilazione del flusso sono esposte in un documento fornito separatamente a questo manuale. Per salvare il template del flusso in locale, cliccare con il tasto destro sull'oggetto qui sotto e scegliere la voce di menù di salvataggio.

VERSIONE FLUSSO DATA ORA SOTTOMISSIONE

Nella barra del menù si trovano i pulsanti 'Torna al menù principale', 'Torna a menù operazioni' e 'Torna al menù flussi entrate'.

![](_page_37_Picture_7.jpeg)

Cliccando sul pulsante 'Upload' avviene la presa in carico del flusso (mostrata sotto), notificata da un messaggio; il flusso verrà caricato ed elaborato in modo asincrono nel sistema da due job schedulati.

![](_page_38_Picture_0.jpeg)

Il file flusso\_EntrateUploadReq\_20190531\_1.csv è stato preso in carico. Il flusso entrate verrà elaborato quanto prima!

| Upload flusso            | entrate                 |                              |         |                          |        | ? |
|--------------------------|-------------------------|------------------------------|---------|--------------------------|--------|---|
| Torna al menu principale | Torna a menu operazioni | Torna al menu flussi entrate |         |                          |        |   |
| Sede-Servizio:           | comando roma - Forma    | zione 🗸                      | FLUSSO: | Browse No file selected. |        |   |
|                          |                         |                              |         |                          | UPLOAD |   |

Cliccando sul pulsante 'Scarica entrate' si accede alla pagina di prelievo degli esiti (mostrata sotto), che permette di cercare e scaricare i flussi di risposta corrispondenti ai flussi di entrate caricati. Per la ricerca sono disponibili dei filtri sulla data di caricamento, sul servizio (lista a scelta singola, popolata con i servizi di competenza dell'operatore loggato) ed un flag che permette di filtrare i soli flussi non ancora prelevati. Nella tabella dei risultati della ricerca, dalla colonna 'Flusso caricato' è possibile scaricare il flusso di entrate caricato per l'elaborazione; dalla colonna 'Flusso esito' è possibile scaricare il flusso di risposta corrispondente. Entrambi i flussi sono in formato CSV e compressi, con punto e virgola come separatore e nulla come delimitatore di testo. Il significato delle singole colonne del flusso di risposta è esposto in un documento fornito separatamente a questo manuale. Nella barra del menù si trovano i pulsanti 'Torna al menù principale', 'Torna a menù operazioni' e 'Torna al menù flussi entrate'.

#### **Prelievo Esiti**

| Torna al m   | nenu principale | Torna a me          | nu operazioni | Torna al | menu flussi entrate             |                                |                       |                 |                     |                     |
|--------------|-----------------|---------------------|---------------|----------|---------------------------------|--------------------------------|-----------------------|-----------------|---------------------|---------------------|
| Data Carican | nento Da:       |                     |               |          |                                 | Sede-Servizio:                 |                       |                 |                     | ~                   |
| Data Carican | nento A:        |                     |               |          |                                 | Solo Non Prelevati:            |                       |                 |                     |                     |
|              |                 |                     |               |          |                                 |                                |                       |                 | CER                 | RCA                 |
| ld<br>Flusso | Stato           | Data<br>Caricamento | Num.<br>Disp. | Note     | Codice Servizio                 | Flusso Caricato                |                       | Flusso<br>Esito | Num.<br>Disp.<br>Ok | Num.<br>Disp.<br>Ko |
| 396          | <b>CARICATO</b> | 31/05/2019<br>19:10 | 3             |          | cnvvf_com<br>rm_cnvvff0rm4z2ol8 | <u>flusso</u> EntrateUploadRec | <u>20190531 1.csv</u> | <u>Preleva</u>  | 3                   | 0                   |

Cliccando sul pulsante 'Scarica rendicontazione' si accede alla pagina di prelievo dei flussi di rendicontazione

![](_page_39_Picture_0.jpeg)

provenienti dal nodo (mostrata sotto). Per la ricerca sono disponibili dei filtri sulla data di caricamento, sul servizio (lista a scelta singola, popolata con i servizi di competenza dell'operatore loggato) ed un flag che permette di filtrare i soli flussi non ancora prelevati. Dalla tabella dei risultati della ricerca è possibile scaricare i flussi di rendicontazione anche in forma accorpata scegliendo, tramite i flag della colonna 'Seleziona', quali flussi scaricare e cliccando sul pulsante 'Scarica flusso CSV' o sul pulsante 'Scarica flusso Excel'. Il flusso risultante è, rispettivamente, in formato CSV compresso (con punto e virgola come separatore e nulla come delimitatore di testo) oppure Excel compresso. Il significato delle singole colonne dei flussi di rendicontazione è esposto in un documento fornito separatamente a questo manuale.

Nella barra del menù si trovano i pulsanti 'Torna al menù principale', 'Torna a menù operazioni' e 'Torna al menù flussi entrate'.

#### Prelievo rendicontazione

![](_page_39_Figure_5.jpeg)

#### Seleziona tutto | Nessuna selezione

| Seleziona | ld Flusso | ld Regolamento                       | Importo Totale Positivo | Importo Totale Negativo | Num. Disp. | Contesto               |
|-----------|-----------|--------------------------------------|-------------------------|-------------------------|------------|------------------------|
|           | 356       | 2018-07-06BCITITMM-IT14R             | 756,99                  | 0,00                    | 2          | Servizi prescuola 01   |
|           | 346       | 2018-04-05RSANIT3P-20180404145215210 | 90,00                   | 0,00                    | 1          | Servizi prescuola 01   |
|           | 342       | 2018-04-05BPCVIT2S-20180404134825014 | 20,00                   | 0,00                    | 1          | Servizi prescuola 01   |
|           | 345       | 2018-03-29RSANIT3P-20180404145215210 | 30,00                   | 0,00                    | 1          | Servizi prescuola 01   |
|           | 344       | 2018-03-29BPCVIT25-20180404134825014 | 30,00                   | 0,00                    | 1          | Servizi prescuola 01   |
|           | 343       | 2018-03-28BPCVIT2S-20180404134825014 | 78,00                   | 0,00                    | 2          | Servizi prescuola 01   |
|           | 341       | 2018-03-07RSANIT3P-20180404145215210 | 66,66                   | 0,00                    | 1          | comnovigliovotive10    |
|           | 147       | 2018-03-07BPCVIT2S-20180305193224488 | 208,00                  | 0,00                    | 2          | Servizi prescuola 01   |
|           | 146       | 2018-03-07BPCVIT25-20180305193224488 | 225,00                  | 0,00                    | 1          | Pagamenti verso Ordine |
|           | 148       | 2018-03-06BPCVIT25-20180305193224488 | 30,00                   | 0,00                    | 1          | Servizi prescuola 01   |
|           |           | SCARICA FLU                          | SSO CSV SCARICA FLUS    | 50 EXCEL                |            |                        |